1.点击"个人中心",然后点击"财务管理"

2.点击"资产充值",然后选择"ALLN充值"。在此可获取用户的充值地址(红色框内)

从IMtoken APP里转出ALLN币

1.用户在登陆IMtoken的APP后,点击"资产"就会显示现有ALLN币。点击ALLN(下图红色框)以转出ALLN币。

2.在下方点击"转账"。

3.填入收款人钱包地址,也是就MBAex平台里获得的ALLN钱包地址。输入转账金额,然后点击"下一步"。

4.在几分钟内,您的ALLN币将被转至MBAex平台ALLN钱包内。

注意,若用户转入的是旧的ALLN币,系统将会进行审核,并在7天内自动兑换并释放新的ALLN币到用户的MBAex平台ALLN钱包内。